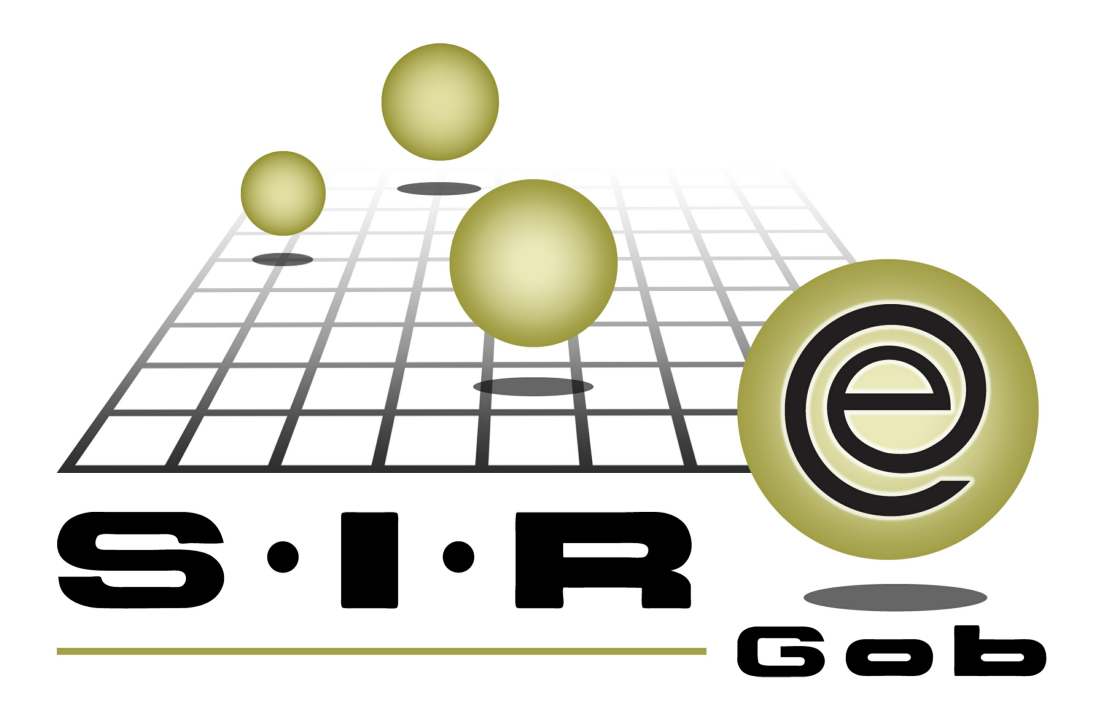

# Guía rápida de procesos SIAFEV 2.0

### **GRP SIAFEV 2.0** Plataforma Integral de Gestión Gubernamental

El presente documento tiene por objetivo apoyar en el conocimiento de SIAFEV 2.0 en cada uno de sus subproductos y módulos, por lo tanto algunas recomendaciones y explicaciones se reiteran o repiten en cada apartado, consideramos este documento para ser estudiado por capítulo o bien como referencia de cada módulo.

## Tabla de contenidos

| Creación de proyectos PbR                                                       | ••• 4 |
|---------------------------------------------------------------------------------|-------|
| 1.1 Ingresar a módulo PbR · · · · · · · · · · · · · · · · · · ·                 | ·· 5  |
| 1.1.1 Registrar proyecto · · · · · · · · · · · · · · · · · · ·                  | ·· 7  |
| 1.1.2 Agregar resultados de proyecto · · · · · · · · · · · · · · · · · · ·      | · 16  |
| 1.1.3 Agregar actividades de proyecto · · · · · · · · · · · · · · · · · · ·     | · 20  |
| 1.2 Asignar clasificador Proyecto/proceso · · · · · · · · · · · · · · · · · · · | · 22  |
| 1.2.1 Ingresar al catálogo de clasificadores de ingresos y egreso               | · 23  |
| 1.3 Finalizar proyecto                                                          | · 31  |
| 1.4 Autorizar proyecto · · · · · · · · · · · · · · · · · · ·                    | · 33  |

#### 1 Creación de proyectos PbR

Descripción: En este proceso se capturan los proyectos PbR (Proyectos Basados en Resultados) de tipo Procesos Operativos y Programas Presupuestarios que son la base de las operaciones en la plataforma SIAFEV 2.0.

Las pantallas que se presentan a continuación, contienen botones y operaciones de uso general.

#### 1.1 Ingresar a módulo PbR

Para acceder al módulo de PbR en la plataforma el usuario deberá acceder a la siguiente ruta:

PbR » Procedimientos » PbR.

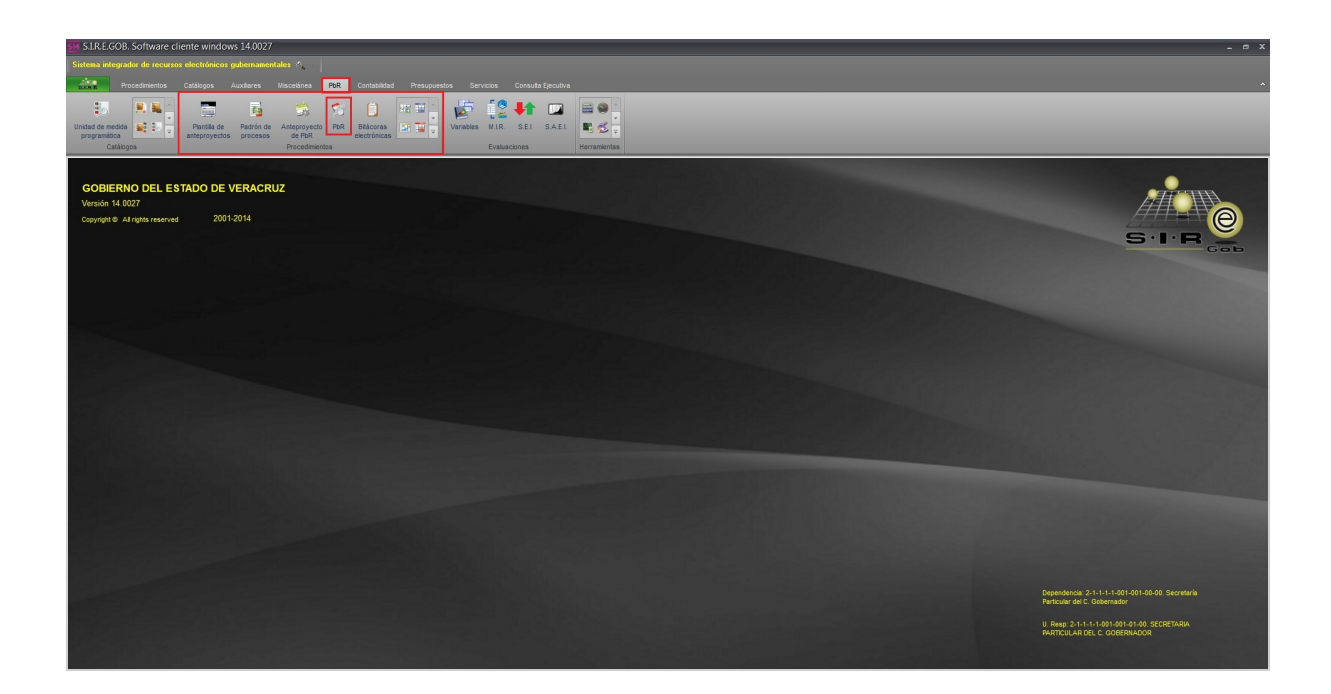

Al realizar lo anterior la plataforma desplegarága la pantalla "Listado de proyectos" la cual contiene la relación de los proyectos registrados, como se muestra en la siguiente imagen:

| 2              | Iistado de proyectos        |                                                            |                     |                  |                                      |                     |  |  |  |
|----------------|-----------------------------|------------------------------------------------------------|---------------------|------------------|--------------------------------------|---------------------|--|--|--|
| Archivo -      |                             |                                                            |                     |                  |                                      |                     |  |  |  |
| IK             | K K K S S S F F S 🗞 🏥 🔁 💙 🔚 |                                                            |                     |                  |                                      |                     |  |  |  |
| Arr            | astrar un e                 | ncabezado de columna aquí para agrupar por esa columna     |                     |                  |                                      | ^                   |  |  |  |
|                | Clave                       | Nombre                                                     | Clave U. Resp       | CVE. AUXILIAR    | Nombre U. Resp                       | Fecha proyect       |  |  |  |
|                | 0000744                     | AQUISICIÓN DE ARMAMENTO PARA SEGURIDAD PUBLICA D           | 0047 🔊              | 3041000000       | OFICINA DEL C. SECRETARIO DE SEGURID | 10/04/2015          |  |  |  |
|                | 0000745                     | CONSTRUCCIÓN DE CARRETERAS ALTERNAS EN LOS MUN             | 0010 교              | 3031000000       | OFICINA DEL C. SECRETARIO GENERAL DI | 10/04/2015          |  |  |  |
|                | 0000746                     | Construcción carretera 5 mayo                              | 0332 🔊              | 3500110000       | SISTEMA DE CAMINOS                   | 10/04/2015          |  |  |  |
|                | 0000747                     | CONTRUCCION DE VIAS DE COMMUNICACION AQLTERNAS             | 0332 🔊              | 3500110000       | SISTEMA DE CAMINOS                   | 11/04/2015          |  |  |  |
|                | 0000748                     | Construcción de un tramo carretero                         | 0010 🔊              | 3031000000       | OFICINA DEL C. SECRETARIO GENERAL DI | 13/04/2015          |  |  |  |
|                | 0000749                     | Construcción de carretera que comunica a los municipios ce | 0395 🔊              | 3500150000       | SISTEMA DE TRANSPORTE COLECTIVO MI   | 13/04/2015          |  |  |  |
|                | 0000750                     | Construcción de carretera que comunica a los municipios ce | 0395 🔊              | 3500150000       | SISTEMA DE TRANSPORTE COLECTIVO MI   | 13/04/2015          |  |  |  |
| >              | 0000751                     | Construcción de carretera que comunica a los municipios ce | 0395 🗖              | 3500150000       | SISTEMA DE TRANSPORTE COLECTIVO MI   | 13/04/2015          |  |  |  |
|                |                             |                                                            |                     |                  |                                      | E                   |  |  |  |
| 324            | de 324 🔺                    |                                                            |                     |                  |                                      | •                   |  |  |  |
| Pro            | yectos or                   | denados por clave                                          |                     |                  | Inic                                 | io Final            |  |  |  |
| _              |                             |                                                            |                     |                  | No. Max                              | K. Mov.: 1000       |  |  |  |
| <u>] 1</u> . N | lo. de proy                 | ecto 2. Nombre proyecto 3. Fecha proyecto 4. Personal a    | signado <u>5</u> Co | nsultar proyecto | 5                                    |                     |  |  |  |
|                | Número:                     |                                                            |                     |                  | Obtener po                           | r últimos registro: |  |  |  |
|                |                             |                                                            |                     | S Con            | sultar 🔄 Anteriores 💽 Siguientes     | Salir               |  |  |  |

#### 1.1.1 Registrar proyecto

Para capturar un proyecto el usuario deberá dar clic sobre el botón "Insertar" 🖿 (F3), el cual se ubica en la barra de herramientas, como se ilustra en la siguiente imagen:

| Iistado de proyectos |                     |                                                                                         |                     |                   |                                      |                     |  |  |
|----------------------|---------------------|-----------------------------------------------------------------------------------------|---------------------|-------------------|--------------------------------------|---------------------|--|--|
| Archivo -            |                     |                                                                                         |                     |                   |                                      |                     |  |  |
| 1<                   | <b>‹</b> < <b>‹</b> | N N N F N 🐟 🎎 🖃 🔻                                                                       | 7                   |                   |                                      |                     |  |  |
| Arr                  | astrar un e         | ncabezado de columna aquí para agrupar por esa columna                                  | (Arrestored)        |                   |                                      | ^                   |  |  |
|                      | Clave               | Nombro                                                                                  | Clave II Peen       |                   | Nombra II Pago                       | Fecha provect       |  |  |
| HZ                   | 0000744             | A QUICICIÓN DE A DMAMENTO DA DA SEQUIDIDAD DURUCA E                                     | Clave C. Resp       | 2044000000        |                                      |                     |  |  |
|                      | 0000744             | AQUISICIÓN DE ARMAMENTO PARA SEGURIDAD PUBLICA L                                        | 0047 Ø              | 304100000         | OFICINA DEL C. SECRETARIO DE SEGURID | 10/04/2015          |  |  |
|                      | 0000745             | CONSTRUCCION DE CARRETERAS ALTERNAS EN LOS MUN                                          | 0010 24             | 303100000         | OFICINA DEL C. SECRETARIO GENERAL DI | 10/04/2015          |  |  |
|                      | 0000746             | Construcción carretera 5 mayo                                                           | 0332 🔊              | 3500110000        | SISTEMA DE CAMINOS                   | 10/04/2015          |  |  |
|                      | 0000747             | CONTRUCCION DE VIAS DE COMMUNICACION AQLTERNAS                                          | 0332 🔊              | 3500110000        | SISTEMA DE CAMINOS                   | 11/04/2015          |  |  |
|                      | 0000748             | Construcción de un tramo carretero                                                      | 0010 🔊              | 3031000000        | OFICINA DEL C. SECRETARIO GENERAL DI | 13/04/2015          |  |  |
|                      | 0000749             | Construcción de carretera que comunica a los municipios ce                              | 0395 🔊              | 3500150000        | SISTEMA DE TRANSPORTE COLECTIVO MI   | 13/04/2015          |  |  |
|                      | 0000750             | Construcción de carretera que comunica a los municipios ce                              | 0395 🔊              | 3500150000        | SISTEMA DE TRANSPORTE COLECTIVO MI   | 13/04/2015          |  |  |
| >                    | 0000751             | Construcción de carretera que comunica a los municipios ce                              | 0395 🕅              | 3500150000        | SISTEMA DE TRANSPORTE COLECTIVO MI   | 13/04/2015          |  |  |
|                      |                     |                                                                                         |                     |                   |                                      |                     |  |  |
|                      |                     |                                                                                         |                     |                   |                                      | =                   |  |  |
| 324                  | de 324 -#           |                                                                                         |                     |                   |                                      |                     |  |  |
| Das                  | 00021               |                                                                                         |                     |                   |                                      | in Einal            |  |  |
| Pro                  | vectos on           | denados por ciave                                                                       |                     |                   | No Máx                               | How: 1000           |  |  |
| <b>.</b>             |                     |                                                                                         |                     |                   |                                      | C. MOV              |  |  |
| <u>] 1</u> . N       | lo. de proye        | <u>acto</u> <u>2</u> . Nombre proyecto <u>3</u> . Fecha proyecto <u>4</u> . Personal as | signado <u>5</u> Co | onsultar proyecto | S                                    |                     |  |  |
|                      | Número:             |                                                                                         |                     |                   | Ubtener po                           | r últimos registro: |  |  |
|                      |                     |                                                                                         |                     | S Con             | sultar 🛛 Anteriores 💽 Siguientes     | Salir               |  |  |

7

Al dar clic sobre el botón indicado la plataforma desplegará la pantalla "Proyectos" en modo de captura, donde el usuario deberá agregar los datos referentes a los campos: Nombre (Nombre del proyecto), Tipo, Sub. Tipo, Tipo de presupuesto, Cve. de ámbito, Unidad ejecutora, U. Resp. y la duración del proyecto como se muestra la siguiente imagen:

| 🐲 Proyectos                                                                                                    |                                                                                                    | ×      |
|----------------------------------------------------------------------------------------------------|----------------------------------------------------------------------------------------------------|--------|
| Archivo -                                                                                                    | Estado operación:                                                                                                    |        |
| IK KK K > >> >1 + -                                                                                                    |                                                                                                    | »<br>* |
| Clave : <u>N</u> ombre :<br>Tipo :<br>Sub. Tipo :                                                                                                    | Cve. Auxiliar:                                                                                                    |        |
| Tipo de presupuesto:            Tipo de presupuesto:         Plantilla:                                                                                                    | Y     Gave auxiliar:     Fecha: 14/01/2017 →                                                                                                  |        |
| Definición provecto Justificación y beneficios                                                                                                    | Información adicional Clasificaciones                                                                                                    |        |
|                                                                                                    | No utiliza bitácora electrónica ni costo estimado en proyectos                                                                                |        |
| Duracion: 1 . MES(ES)                                                                                                    | Operar proyecto por personal de otros U. Resp                                                                                                 |        |
| 🖳 Atribución: 🗾 🗸                                                                                                    |                                                                                                    |        |
| Elemento<br>de visión:                                                                                                    |                                                                                                    |        |
| Cobjetivos:                                                                                                    |                                                                                                    |        |
| Elaboró: INVE - DIRECCION GE                                                                                                    | NERAL DE ADMINISTRACIÓN <u>F</u> echa asignación:                                                                                             |        |
| Admin. de proy:                                                                                                    | Esfuerzo: 0 🗘 Horas Fecha inicio real: 🗸 Fecha final real:                                                                                    |        |
| Fecha de inicio programada:       •         Fecha de finalización:       -         Fecha de autorización:       -         Fecha de validación:       -         Programa presup.:       •         Programa sectorial:       •         Subprograma sectorial:       • | Fecha final programada:       Egresos         Importe autorizado:       Importe autorizado:         Autorizó:       -         Validó:       - |        |

Posteriormente se deberá relacionar la atribución del proyecto. Para ello se deberá dar clic sobre el campo: "Atribución", como se muestra en la siguiente imagen:

| 🎾 Proyectos                       |                                                         |                        |                         |                                       | _ ×      |
|-----------------------------------|---------------------------------------------------------|------------------------|-------------------------|---------------------------------------|----------|
| Archivo *                         |                                                         | E                      | stado operación:        |                                       |          |
| I C C C C C C C C                 |                                                         |                        |                         |                                       | ***** *  |
| Clave : Nombre : Pro              | yecto de tipo K del programa presupuestario INFRAESTRUC | CTURA URBANA Y OBRAS F | PUBLICAS RECURSOS FISCA | LES Código auxiliar proyecto:         |          |
| Tipo :                            |                                                         |                        |                         | Código auxiliar U. Resp:              |          |
| Procesos operative - 🗳 Sub.       | Tipo: 0002 - Procesos                                   |                        |                         |                                       |          |
| Tipo de presupuesto: 🔁 Cve. ár    | mbito: 0001 👻 ÁMBITO GENERAL                            | 🖳 U. Resp              | 0073 - 📲 SECRETAR       | RA DE FINANZAS Y PLANEACION           |          |
| Egresos -                         | Atribuciones de proyecto                                | = >                    | ĸ                       | Clave auxiliar: Fecha: 27/07          | /2017 -  |
|                                   | <u>3</u> úsqueda: Busca                                 | ir <u>p</u> or:        |                         |                                       |          |
| Definición proyecto Justificación | Clave                                                   | atribución 👻           |                         |                                       |          |
| Duración: 1 CAÑO(S                | Arrastrar un encabezado de columna aquí para agrupar po | or esa columna         | tros U. Resp            | Número de repeticiones por ejercicio: | 1 ‡      |
| 🖳 Atribución: 🗾 👻                 |                                                         | Código Auxiliar        |                         |                                       | <b>A</b> |
|                                   | OD0120     Atribución do SECRETADIA DE EMANZ            |                        |                         |                                       | -        |
| Elemento 🗸                        | Anoucon de Secretaria de Finanza                        | -51                    |                         |                                       | ~        |
| de visión:                        |                                                         |                        |                         |                                       | -        |
|                                   |                                                         |                        |                         |                                       |          |
|                                   |                                                         |                        |                         |                                       |          |
|                                   |                                                         |                        |                         |                                       |          |
| Elaboró: ADMI 🗸 S                 |                                                         |                        |                         |                                       |          |
| Asignado a:                       |                                                         |                        |                         |                                       |          |
| Admin. de proy:                   |                                                         |                        | Fecha inic              | io real: Fecha final real:            | -        |
| Fecha de inicio programada:       |                                                         |                        |                         | Egresos                               |          |
| Fecha de finalización:            | <                                                       |                        |                         |                                       |          |
| Fecha de autorización:            |                                                         |                        |                         | Presupuesto aprobado:                 |          |
| Fecha de validación:              | Refrescar Insertar                                      | Aceptar X Cancelar     |                         | Presupuesto modificado:               |          |
| Programa presup.:                 |                                                         |                        | 2                       |                                       |          |
| Programa sectorial:               | · ·                                                     |                        |                         |                                       |          |
| Subprograma sectorial:            | ·                                                       |                        |                         |                                       |          |
|                                   |                                                         |                        |                         |                                       |          |

Después se deberá relacionar el elemento de visión. Para ello se deberá dar clic sobre el campo: "Elementos de visión de proyecto", como se muestra en la siguiente imagen:

| 🎔 Provectos                                                                                                    | - ×                                                    |
|----------------------------------------------------------------------------------------------------|--------------------------------------------------------|
| Archivo Esta                                                                                                    | do operación:                                          |
|                                                                                                    |                                                        |
| Clave : Nombre : Proyecto de tipo K del programa presupuestario INFRAESTRUCTURA URBANA Y OBRAS PUE 2017 Tipo :                                                                                                    | Código auxiliar proyecto:                              |
| Procesos operative 🔹 🖳 🐝 Elementos de visión de proyecto 📼 🗙                                                                                                    | 070 10                                                 |
| Egresos v Buscar por:<br>Clave elemento visión v                                                                                                    | Clave auxiliar: Fecha: 27/07/2011 -                    |
| Definición proyecto Justificación Arrastrar un encabezado de columna aquí para agrupar por esa columna                                                                                                    |                                                        |
| Duración: 1 Clave A Descripción element Código auxiliar                                                                                                    | tros U. Resp Número de repeticiones por ejercicio: 1 ‡ |
| Atribución: 000120                                                                                                    |                                                        |
| C Objetivos:  C Elaboró: ADMI - S  Asignado a:  Admin. de proy:                                                                                                    | Fecha inicio reat                                      |
| Fecha de inicio programada:         Fecha de finalización:         Fecha de autorización:         Fecha de validación:         Fecha de validación:         Programa presup::         Programa sectorial:         Subprograma sectorial: | Egresos Presupuesto aprobado: Presupuesto modificado:  |

Posteriormente se deberán relacionar los objetivos del proyecto. Para ello se deberá dar clic sobre el campo: "Objetivos del proyecto", como se visualiza en la siguiente imagen:

| y Proyectos                                                                                        | - ×                                                    |
|----------------------------------------------------------------------------------------------------|--------------------------------------------------------|
| Archivo - Esta                                                                                     | ido operación:                                         |
|                                                                                                    |                                                        |
| Clave : Nombre : Proyecto de tipo K del programa presupuestario INFRAESTRUCTURA URBANA Y OBRAS PUE | BLICAS RECURSOS FISCALES Código auxiliar proyecto:     |
| Tipo :                                                                                             | Código auxiliar U. Resp:                               |
| Procesos operative - Procesos                                                                      |                                                        |
| Tipo de presupuesto: 😳 Cve. 😻 Objetivos de proyecto                                                | 173 - RESERVETARIA DE FINANZAS Y PLANEACION            |
| Egresos + Busqueda: Buscar por:<br>Clave objetivo +                                                | Clave auxiliar: Fecha: 27/07/2011 -                    |
| Definición proyecto Justificación                                                                  |                                                        |
| Duración: 1 1 AÑO(S                                                                                | tros U. Resp Número de repeticiones por ejercicio: 1 🗘 |
| Atribución: 000120      O00120     Objetivo de                                                     | *                                                      |
|                                                                                                    | -                                                      |
| de visión:                                                                                         | ×                                                      |
| 🖏 Objetivos:                                                                                       | A                                                      |
| Elaboró: ADMI - S                                                                                  |                                                        |
| Admin. ge proy:                                                                                    | Fecha inicio real:                                     |
| Fecha de inicio programada:                                                                        | Egresos                                                |
| Fecha de finalización:                                                                             |                                                        |
| Fecha de autorización: Insertar Aceptar Cancelar                                                   | Presupuesto aprobado:                                  |
| Fecha de validación:                                                                               | Presupuesto modificado:                                |
| ₩⇒ Programa presup.:                                                                               |                                                        |
| ₩⇒ Programa sectorial:                                                                             |                                                        |
| ► Subprograma sectoria:                                                                            |                                                        |
|                                                                                                    |                                                        |

Después se deberá seleccionar el Programa presupuestario relacionado al proyecto, como se indica en la siguiente imagen:

| 🎾 Proyectos                                   |                                                   |                                | _ ×                                     |  |  |  |
|-----------------------------------------------|---------------------------------------------------|--------------------------------|-----------------------------------------|--|--|--|
| Archivo -                                     |                                                   | Estado operación:              |                                         |  |  |  |
| 1< << < > >> >1 + -                           |                                                   |                                | 🕅 🖉 🗟 🛍 🗄 🖷 🔭                           |  |  |  |
| Clave : Nombre : Proyecto de t                | tipo K del programa presupuestario INFRAESTRUCTUR | A URBANA Y OBRAS PUBLICAS RECU | RSOS FISCALES Código auxiliar proyecto: |  |  |  |
|                                               |                                                   |                                |                                         |  |  |  |
| Procesos operative - Sub. Tipo: 000           | 02 - Procesos                                     |                                |                                         |  |  |  |
| Tipo de presupuesto: E Cve. ámbito: 000       | 01 - ÁMBITO GENERAL                               | 🖳 U. Resp: 0073 👻 🛋            | SECRETARIA DE FINANZAS Y PLANEACION     |  |  |  |
| Egresos -                                     |                                                   |                                | Clave auxiliar: Fecha: 27/07/2017 -     |  |  |  |
|                                               |                                                   |                                |                                         |  |  |  |
| Definición proyecto Justificación y beneficio |                                                   |                                |                                         |  |  |  |
|                                               | Prog. Presupuestario                              |                                |                                         |  |  |  |
| Duración: 1 - ANO(S)                          | <u>B</u> úsqueda:                                 | Buscar por: p                  | Número de repeticiones por ejercicio:   |  |  |  |
| Atribución: 000120 - Atribución e             |                                                   | Nombre •                       | A                                       |  |  |  |
|                                               | Arrestras us escale and do columno oquí para aos  |                                |                                         |  |  |  |
| Elemento acostos                              | Artastrar un encabezado de columna aqui para agr  | upar por esa columna           |                                         |  |  |  |
| de visión:                                    | Y Nombre 🔺 Descripción                            | Clasificación C                | · · · · · · · · · · · · · · · · · · ·   |  |  |  |
|                                               | Fomento a la Produi Proyectos de Inversión        | 0                              |                                         |  |  |  |
| Objetivos: 000120 - Objetivo de               | Fomento de la Rend Apoyo a la función pública     | 0                              | A                                       |  |  |  |
|                                               | Fomento y Apoyo a Proyectos de Inversión          | 0                              |                                         |  |  |  |
|                                               | Fomento y Desarrol Promoción y fomento            | 0 =                            |                                         |  |  |  |
| Elaboró: ADMI - SUPERUSUA                     | Fondo de Aportacio Gasto Federalizado             | 0                              |                                         |  |  |  |
| Asignado a:                                   | Fondo de Aportacio Gasto Federalizado             | 0                              |                                         |  |  |  |
| Admin. de proy:                               | Fondo de Aportacio Gasto Federalizado             | 0                              | Fecha inicio real:                      |  |  |  |
| Fecha de inicio programada: 01/01/2017 -      | Fondo de Aportacio Prestación de Servicios Pu     | 0                              | Eoresos                                 |  |  |  |
| Fecha de finalización:                        | Fondo de Aportacio Sujetos a Reglas de Opera      |                                |                                         |  |  |  |
| Fecha de autorización:                        | Fondo General de El Participaciones a entidades   |                                | Precunuesta annabado:                   |  |  |  |
| Fecha de validación:                          |                                                   |                                | Presupuesto modificado:                 |  |  |  |
| Regrama presup :                              |                                                   |                                |                                         |  |  |  |
| Renorama sectorial:                           |                                                   |                                |                                         |  |  |  |
| Suborograma sectorial:                        | S Refrescar Insertar                              | Aceptar X Cancelar             |                                         |  |  |  |
|                                               |                                                   |                                |                                         |  |  |  |
|                                               |                                                   |                                |                                         |  |  |  |

Después se deberá seleccionar el programa sectorial: al dar clic sobre el desplegable de este campo, la Plataforma muestra la pantalla "Programa sectorial", donde el usuario deberá seleccionar el programa correspondiente al proyecto y enseguida dar clic en el botón "Aceptar", como se puede visualizar en la imagen siguiente:

| 🎐 Proyectos                                  |                                                        |                                                      | _ X                                                                                  |
|----------------------------------------------|--------------------------------------------------------|------------------------------------------------------|--------------------------------------------------------------------------------------|
| Archivo *                                    |                                                        | Estado operació                                      | n:                                                                                   |
| I< << < > >> >I + -                          |                                                        |                                                      | 1 🖾 🔘 📑 🕄 🖧 📄 💼 🖼 🕺                                                                  |
| Clave : Nombre : Proyecto de 2017            | e tipo K del programa presupuestario INFRAESTRUCTU     | RA URBANA Y OBRAS PUBLICAS REC                       | URSOS FISCALES Código auxiliar proyecto:<br>Código auxiliar U. Resp:                 |
| Procesos operativo - Sub. Tipo: 0            | 002 - Procesos                                         |                                                      |                                                                                      |
| Tipo de presupuesto: Egresos                 | 001 ▼ AMBITO GENERAL                                   | 🖳 U. Resp: 0073 🔹 🗉                                  | Keiner       Finanzas y Planeacion         Clave auxiliar:       Fecha: 27/07/2013 - |
| Definición proyecto Justificación y benefici | 🛛 😻 Programa sectorial                                 | = x                                                  |                                                                                      |
| Duración: 1 🗘 AÑO(S)                         | <u>B</u> úsqueda:                                      | Buscar <u>p</u> or:<br>Clave de programa sectorial 👻 | p N <u>ú</u> mero de repeticiones por ejercicio: 1 ‡                                 |
| Atribución: 000120 - Atribución              | Arrastrar un encabezado de columna aquí para ag        | rupar por esa columna                                | 4 P                                                                                  |
| Elemento<br>de visión:                       | Clave de programa sectorial A Nombre de<br>00011 Salud | Programa Sectorial                                   | A                                                                                    |
| Objetivos: 000120 - Objetivo d               | -                                                      |                                                      | A                                                                                    |
| Elaboró: ADMI - SUPERUSU                     | 4                                                      |                                                      |                                                                                      |
| Admin. de proy:                              |                                                        |                                                      | Fecha inicio real:                                                                   |
| Fecha de inicio programada: 01/01/2017 👻     |                                                        |                                                      | Egresos                                                                              |
| Fecha de finalización:                       | _                                                      |                                                      |                                                                                      |
| Fecha de autorización:                       |                                                        |                                                      | Presupuesto aprobado:                                                                |
| Fecha de validación:                         |                                                        |                                                      | Presupuesto modificado:                                                              |
| Hashing Programa presup.: 220 →              |                                                        |                                                      |                                                                                      |
| Programa sectorial:                          | Resfrescar Insertar                                    | Aceptar Cancelar                                     |                                                                                      |
|                                              |                                                        |                                                      |                                                                                      |

Posteriormente se deberá seleccionar el Subprograma sectorial, como se puede observar a continuación:

| 🎔 Proyectos                                               |                                                   |                                 | _ ×                                                                          |
|-----------------------------------------------------------|---------------------------------------------------|---------------------------------|------------------------------------------------------------------------------|
| Archivo -                                                 |                                                   | Estado operación                | c                                                                            |
| 1< << < > >> >1 + -                                       |                                                   |                                 |                                                                              |
| Clave : Nombre : Proyecto de 2017<br>Tipo : Sub. Tipo: 00 | tipo K del programa presupuestario INFRAESTRUCTUR | RA URBANA Y OBRAS PUBLICAS RECU | RSOS FISCALES Código auxiliar proyecto:<br>Código auxiliar U. Resp:          |
| Tipo de presupuesto: Egresos -                            | 01 - ÁMBITO GENERAL                               | 🖳 U. Resp: 0073 👻 🖨             | g SECRETARIA DE FINANZAS Y PLANEACION<br>Clave auxiliar: Fecha: 27/07/2017 - |
| Definición proyecto Justificación y beneficio             | 😻 Subprograma sectorial                           | = x                             |                                                                              |
| Duración: 1 2 AÑO(S)                                      | <u>B</u> úsqueda:                                 | Buscar por:                     | Número de repeticiones por ejercicio: 1 🗘                                    |
| Atribución: 000120 - Atribución                           | Arrastrar un encabezado de columna aquí para agu  | rupar por esa columna           | *                                                                            |
| telemento vi<br>de visión: 000120 → Elemento vi           | Subprograma A Nombre                              |                                 | *<br>•                                                                       |
| Objetivos: 000120 - Objetivo de                           |                                                   |                                 | *<br>•                                                                       |
| Elaboró: ADMI - SUPERUSUA                                 |                                                   |                                 | Fecha inicio real                                                            |
| Fecha de finalización:                                    |                                                   |                                 | Egresos                                                                      |
| Fecha de autorización:                                    |                                                   |                                 | Presupuesto aprobado:                                                        |
| Fecha de validación:                                      |                                                   | •                               | Presupuesto modificado:                                                      |
| Programa presup.: 220 -                                   |                                                   |                                 |                                                                              |
| Subprograma sectorial:                                    | Refrescar Insertar                                | Aceptar X Cancelar              |                                                                              |

Al final se procederá a guardar el registro del proyecto, para lo cual el usuario deberá dar clic en el botón "grabar" como se muestra en la siguiente imagen:

| 🌮 Proyectos 🗕                                                                                                    |  |  |  |  |  |  |
|----------------------------------------------------------------------------------------------------|--|--|--|--|--|--|
| Archivo * Estado operación:                                                                                                    |  |  |  |  |  |  |
|                                                                                                    |  |  |  |  |  |  |
| Clave : Proyecto de tipo K del programa presupuestario INFRAESTRUCTURA URBANA Y OBRAS PUBLICAS RECURSOS FISCALES Código auxiliar proyecto:<br>2017 Código auxiliar proyecto:<br>Procesos operative Sub. Tipo: 0002 • Procesos                                                                                                    |  |  |  |  |  |  |
| Egresos * Clave auxiliar: Fecha: 27/07/2017 * Fecha: 27/07/2017 *                                                                                                    |  |  |  |  |  |  |
| Definición proyecto Justificación y beneficios Información adicional Clasificaciones                                                                                                    |  |  |  |  |  |  |
| Duración: 1 🗘 AÑO(S) 🔹 Operar proyecto por personal de otros U. Resp Número de repeticiones por ejercicio: 1 ‡                                                                                                    |  |  |  |  |  |  |
| Atribución: 000120      Atribución de SECRETARIA DE FINANZAS Y PLANEACION (UR 211110080010100)      Elemento     de yisión:                                                                                                    |  |  |  |  |  |  |
| Objetivos: 000120 - Objetivo de SECRETARIA DE FINANZAS Y PLANEACION (UR 211110080010100)                                                                                                    |  |  |  |  |  |  |
| Elaboró: ADMI - SUPERUSUARIO  CASIgnado a:  Asignado a:  Asignado a:  Esfuerzo:  Admin. de proy:  Fecha inicio real:  Fecha inicio real:  Fecha inicio real:  Fecha inicio real:                                                                                                    |  |  |  |  |  |  |
| Fecha de ínicio programada:       1/10/12017 •       Fecha ínal programada:       27/07/2017 •         Fecha de ínicio programada:       Image: Single Single Sin |  |  |  |  |  |  |

#### 1.1.2 Agregar resultados de proyecto

Después de capturar la cabecera del proyecto, el usuario deberá agregar los resultados relacionados al proyecto. Para ello deberá dar clic sobre el botón "Resultados del proyecto" (Shift+Alt+S), como se observa enseguida:

| V Provectos                                                    |                                         |                                                 |                           |                  |                                        |                                              | - ×             |
|----------------------------------------------------------------|-----------------------------------------|-------------------------------------------------|---------------------------|------------------|----------------------------------------|----------------------------------------------|-----------------|
| Archivo -                                                      |                                         |                                                 | Estado opr                | eración:         |                                        |                                              | 0.507 259       |
|                                                                |                                         | < ⊨ 🖌 🗹                                         | 2 de 1                    | <u>a</u> 🙀 (     | 0 🗟 💕                                  | 28                                           | 🗎 🛒 🕺           |
| Clave : 0002551 Nombre : Proyecto d<br>Tipo :                  | e tipo K del programa presupuestario IN | FRAESTRUCTURA URBAN                             | A Y OBRAS PUBLICAS        | S RECURSOS FISCA | LES Código<br>Código                   | o auxiliar proyecto:<br>jo auxiliar U. Resp: |                 |
| Procesos operativo 👻 🖳 Sub. Tipo: 0                            | 1002 - Procesos                         |                                                 |                           |                  |                                        |                                              |                 |
| Tipo de presupuesto: Egresos  INGRESANDO OF                    | 001 → ÁMBITO GENERAL                    |                                                 | U. Resp: 0073             | ▼ ■ SECRETAF     | RIA DE FINANZAS Y I<br>Clave auxiliar: | PLANEACION<br>Fecha                          | a: 27/07/2017 👻 |
| Definición proyecto Justificación y benefic                    | ios Información adicional Clasificacio  | ones                                            |                           |                  |                                        |                                              |                 |
| Duración: 1 🗘 AÑO(S)                                           | ·                                       | Operar proyecto p                               | or personal de otros l    | J. Resp          | N <u>ú</u> mero de rej                 | peticiones por ejercio                       | cio: 0 🗘        |
| Atribución: 000120 - Atribución                                | I de SECRETARIA DE FINANZAS Y PLA       | NEACION (UR 21111008001                         | 0100)                     |                  |                                        |                                              | *               |
| Elemento<br>de visión:                                         | visión de SECRETARIA DE FINANZAS Y      | PLANEACION (UR 2111100                          | 80010100)                 |                  |                                        |                                              | *<br>+          |
| Dbjetivos: 000120 - Objetivo o                                 | IE SECRETARIA DE FINANZAS Y PLANE       | ACION (UR 211110080010                          | 100)                      |                  |                                        |                                              | *               |
| Elaboró: ADMI - SUPERUSU<br>Asignado a: -<br>Admin. de proy: - | ARIO                                    | <u>F</u> echa asignación:<br>Esfuer <u>z</u> o: | 01/01/2017 +<br>0 + Horas | Fecha inic       | io <u>r</u> eal:                       | <ul> <li>Fecha final real</li> </ul>         | t. •            |
| Fecha de inicio programada: 01/01/2017 👻                       | Fecha final programada: 27/07/2017      | <b>•</b>                                        |                           |                  | Egresos                                |                                              |                 |
| Fecha de finalización:                                         | 🖳 Finalizó: 🗸                           |                                                 |                           |                  |                                        |                                              |                 |
| Fecha de autorización: -                                       | 🖳 Autorizó: 🗸 🗸                         |                                                 |                           |                  | Presupuesto apro                       | bado:                                        | \$ 0.00         |
| Fecha de validación: 👻                                         | 🖳 Validó: 🗾 🗸                           |                                                 |                           |                  | Presupuesto modifi                     | cado:                                        | \$ 0.00         |
| Programa presup.: 220 -                                        | Aportación Líquida                      |                                                 |                           |                  |                                        |                                              |                 |
| Programa sectorial: 00011 -                                    | Salud                                   |                                                 |                           |                  |                                        |                                              |                 |
| Subprograma sectorial: 11                                      | Salud                                   |                                                 |                           |                  |                                        |                                              |                 |
|                                                                |                                         |                                                 |                           |                  |                                        |                                              |                 |

La acción anterior permitirá que la plataforma muestre la pantalla "Resultados del proyecto", en la cual se integran los resultados capturados, como la que se presenta a continuación:

| 😻 Resultados de         | el proyecto                                                          |             | x                            |  |  |  |  |  |  |
|-------------------------|----------------------------------------------------------------------|-------------|------------------------------|--|--|--|--|--|--|
| Archivo -               |                                                                      |             |                              |  |  |  |  |  |  |
| Proyecto: 0002551       | <u>F</u> echa: 27/07/2017 -                                          |             |                              |  |  |  |  |  |  |
| Descripción: Proyecto o | de tipo K del programa presupuestario INFRAESTRUCTURA URBANA         | Y OBRAS PUB | LICAS RECURSOS FISCALES 2017 |  |  |  |  |  |  |
| Arrastrar un encabez    | Arrastrar un encabezado de columna aquí para agrupar por esa columna |             |                              |  |  |  |  |  |  |
| Clave resultado         | Descripción resultado                                                | Clave tema  | Descripción tema             |  |  |  |  |  |  |
|                         | <no datos="" hay="" mostrar="" para=""></no>                         |             |                              |  |  |  |  |  |  |
| H4 44 4 0 de 0 →        | → >> ·> ·> ·> ·> ·> ·> ·> ·> ·> ·> ·> ·>                             |             |                              |  |  |  |  |  |  |

En esta pantalla el usuario deberá dar clic sobre el botón "Edición" 🔟 (Enter), cuya ubicación se indica en la siguiente imagen:

| 😻 Resultados del proyecto                                                                                                  | ×                           |  |  |  |  |  |  |  |
|----------------------------------------------------------------------------------------------------|-----------------------------|--|--|--|--|--|--|--|
| Archivo - 🌸 💙 🙀                                                                                                    |                             |  |  |  |  |  |  |  |
| Proyecto: 0002551 Fecha: 27/07/2017 -                                                                                      |                             |  |  |  |  |  |  |  |
| Descripción: Proyecto de tipo K del programa presupuestario INFRAESTRUCTURA URBANA Y OBRAS PUBLICAS RECURSOS FISCALES 2017 |                             |  |  |  |  |  |  |  |
| Arrastrar un encabezado de columna aquí para agrupar por esa columna                                                       |                             |  |  |  |  |  |  |  |
| Clave resultado Descripción resultado                                                                                      | Clave tema Descripción tema |  |  |  |  |  |  |  |
| <no datos="" hay="" par<="" td=""><td>ra mostrar&gt;</td></no>                                                             | ra mostrar>                 |  |  |  |  |  |  |  |
| K4 44 0 de 0 > >> >> >> >> >> >> >> >> >> >> >> >>                                                                         |                             |  |  |  |  |  |  |  |

Al dar clic sobre dicho botón se desplegará la pantalla "Edición de resultados del proyecto", como la que se presenta a continuación:

| 😻 Edición de           | e resulta           | dos del pr     | oyecto                     |                    |                         |                  | x                    |
|------------------------|---------------------|----------------|----------------------------|--------------------|-------------------------|------------------|----------------------|
| Archivo -              |                     |                |                            |                    |                         |                  |                      |
| × × ×                  | > >>                | >1 +           |                            |                    | 2                       |                  |                      |
|                        |                     |                |                            |                    |                         | Tipo             |                      |
| Clave resultado:       | 000001              |                |                            |                    |                         | Principal        | Secundario           |
| Nombre:                | Resultado           | Genérico del I | Proyecto de tipo E del pro | ograma presupuesta | ario IGUALDAD           | DE GÉNERO para   | la U.R. SECRETARIA P |
| D <u>e</u> stinatario: | POR DEFI            | NIR            |                            |                    |                         |                  |                      |
| O <u>bj</u> etivo:     | POR DEFI            | NIR            |                            |                    |                         |                  | · *                  |
|                        |                     |                |                            |                    |                         |                  | -                    |
| Supuestos:             |                     |                |                            |                    |                         |                  | · •                  |
|                        |                     |                |                            |                    |                         |                  | +                    |
| Promotores de          |                     |                |                            |                    |                         |                  |                      |
| supuestos:             |                     |                |                            |                    |                         |                  | -                    |
| Metas:                 |                     |                |                            |                    |                         |                  |                      |
| Tema o                 | de <u>m</u> edida:  | 004            | - GENÉRICO                 |                    | 🖳 Config. Para          | registro de avan | ce: •                |
| Tipos o                | de medida:          | 00001          | ✓ GENÉRICO                 |                    |                         |                  |                      |
| 🛄 U. de med            | ida prog.:          | 00001          | - GENÉRICO                 |                    | Unid <u>a</u> d de medi | da: 👻            |                      |
| м                      | eta a <u>n</u> ual: |                | 12.00 Prorrateo:           | R.                 | Meta auxilia            | r:               | 0.00                 |
|                        | Resta:              |                |                            | × .                |                         |                  |                      |
|                        |                     |                |                            |                    |                         |                  |                      |
| Meta calenda           | arizada:            |                |                            |                    |                         |                  |                      |
| <u>1</u> . Enero:      |                     | 1.00           | 2. Febrero:                | 1.                 | 00                      | 3. Marzo:        | 1.00                 |
| 4. Abril:              |                     | 1.00           | <u>5</u> . Mayo:           | 1.                 | 00                      | 6. Junio:        | 1.00                 |
| 7. Julio:              |                     | 1.00           | 8. Agosto:                 | 1.                 | 00 <u>9</u> . S         | Septiembre:      | 1.00                 |
| 1 <u>0</u> . Octubre:  |                     | 1.00           | 11. Noviembre:             | 1.0                | 00 12.                  | Diciembre:       | 1.00                 |
|                        |                     |                |                            |                    |                         |                  |                      |
|                        |                     |                |                            |                    |                         |                  | Salir                |
|                        |                     |                |                            |                    |                         |                  |                      |

Para los proyectos de tipo procesos operativos los datos son genéricos, por lo cual el registro del resultado para los campos: destinatario, objetivo, tema de medida, tipos de medida, U. de medida prog. y la Meta anual son similares a los del ejemplo.

#### 1.1.3 Agregar actividades de proyecto

Después de capturar los resultados se deberán agregar las actividades que deben realizarse para lograr el proyecto, dando clic sobre el botón de uso especial "Actividades del proyecto" (Shift+Alt+A), ubicado en la barra de herramientas, como se observa enseguida:

|                                                                                                    |                              | _                                |                                                  |               |               |                   |           |              |            |       |                 |                              |                      |                          |                      | _         |                    |
|----------------------------------------------------------------------------------------------------|------------------------------|----------------------------------|--------------------------------------------------|---------------|---------------|-------------------|-----------|--------------|------------|-------|-----------------|------------------------------|----------------------|--------------------------|----------------------|-----------|--------------------|
| Proyectos                                                                                                    |                              |                                  |                                                  |               |               |                   |           |              |            |       |                 |                              |                      |                          |                      |           | - ×                |
| Archivo -                                                                                                    |                              |                                  |                                                  |               |               |                   |           | Estado o     | peració    | in:   |                 |                              |                      |                          |                      |           |                    |
|                                                                                                    | >1 <del>+</del> -            |                                  | ×                                                | <b>%</b>      |               | 6                 | 9         |              | 1          | 3 🖪   |                 |                              | Ľ                    | 22                       |                      | ì         | × .                |
| Clave : 0002551 <u>N</u> ombre<br>Tipo :                                                                                                    | Proyecto de tip<br>2017      | o K del progra                   | ama presup                                       | uestario INFI | RAESTRUCT     | URA URBA          | NA Y OBR  | AS PUBLICA   | AS REC     | URSOS | FISCALES        | <b>^</b>                     | Código a<br>Código a | uxiliar pr<br>auxiliar U | royecto:<br>J. Resp: |           |                    |
| Tipo de presupuesto:                                                                                                    | Sub. Tipo: 0002              | 2 • Proces<br>1 • Áмвл           | IO GENERAL                                       | -             |               |                   | 🖳 U. I    | Resp: 0073   | ) <b>v</b> | SECI  | RETARIA D<br>CI | E FINANZ<br>ave auxil        | AS Y PLA             | ANEACIC                  | DN<br>Fecha          | a: 27/07/ | /2017 🗸            |
| Definición proyecto Justificad                                                                                                    | ción y beneficios            | Información                      | adicional                                        | Clasificacion | es            |                   |           |              |            |       |                 |                              |                      |                          |                      |           |                    |
| Duración: 1 🗘 🗚                                                                                                    | D(S)                         | -                                |                                                  |               | Operation     | ar proyecto       | por perso | nal de otros | s U. Re:   | sp    |                 | Número                       | de repet             | iciones p                | por ejerci           | cio:      | 0 ‡                |
| Atribución: 000120 - Atribución de SECRETARIA DE FINANZAS Y PLANEACION (UR 211110080010100)      Elemento     000120 - Elemento visión de SECRETARIA DE FINANZAS Y PLANEACION (UR 211110080010100) |                              |                                  |                                                  |               |               |                   |           |              |            |       |                 |                              |                      |                          |                      |           |                    |
| Objetivos: 000120     Elaboró: ADMI -                                                                                                    | SUPERUSUAR                   | IO                               | E FINANZA                                        | S Y PLANEA    | CION (UR 2'   | 111008001         | 0100)     |              |            |       |                 |                              |                      |                          |                      |           | -                  |
| Asignado a:                                                                                                    | _                            |                                  |                                                  |               | <u>F</u> echa | asignación        | 01/01/20  | 11 +         |            |       |                 |                              |                      |                          |                      |           |                    |
| Admin. <u>d</u> e proy:                                                                                                    |                              |                                  |                                                  |               |               | Estuer <u>z</u> o | D: 0 -    | Horas        |            | Fect  | na inicio re    | al:                          | -                    | F <u>e</u> cha           | final real           | l:        | -                  |
| Fecha de inicio programada: 0<br>Fecha de finalización:<br>Fecha de autorización:<br>Fecha de validación:                                                                                          | 1/01/2017 •<br>•<br>•        | Fec <u>h</u> a final pro<br>E    | ogramada: 2<br>Finalizó:<br>Autorizó:<br>Validó: | ×<br>×<br>×   | -             |                   |           |              |            |       | Eg<br>Pr<br>Pre | resos<br>esupues<br>supuesto | to aproba            | do:<br>do:               |                      |           | \$ 0.00<br>\$ 0.00 |
| Programa presup.:     Programa sectorial:     Subprograma sectorial:                                                                                                    | 220 - A<br>0011 - S<br>1 - S | kportación Líq<br>ialud<br>Salud | uida                                             |               |               |                   |           |              |            |       |                 |                              |                      |                          |                      |           |                    |

Al realizar lo anterior la plataforma desplegará la pantalla "Actividades del proyecto", donde se integran las actividades que se capturan para el logro de los resultados del proyecto, como se muestra en la siguiente imagen:

| 😻 Edición de ac                     | tividades de                                                                                                    | l proyecto |                          |                        |                            | x                  |  |  |
|-------------------------------------|----------------------------------------------------------------------------------------------------|------------|--------------------------|------------------------|----------------------------|--------------------|--|--|
| × × ×                               | > >>                                                                                                    | + -        | × 3                      | \$                     |                            |                    |  |  |
| Clave actividad:                    | 000001                                                                                                    | ]          |                          | 🔲 Se utiliza en asigna | ación programática         |                    |  |  |
| R <u>e</u> sultado:                 | 000001                                                                                                    | Proyecto d | le tipo K del programa p | resupuestario INFRAEST | RUCTURA URBANA Y O         | BRAS PÚBLICAS para |  |  |
| Nomb <u>r</u> e:                    | Proyecto de tipo K del programa presupuestario INFRAESTRUCTURA URBANA Y OBRAS PÚBLICAS para la U.R.<br>DIRECCIÓN GENERAL DE INFRAESTRUCTURA URBANA Y OBRAS PÚBLICAS FASP 2017 |            |                          |                        |                            |                    |  |  |
| <u>D</u> uración:                   | 12 MES(ES) +                                                                                                    |            |                          |                        |                            |                    |  |  |
| O <u>b</u> jetivo:                  |                                                                                                    |            |                          |                        |                            | ÷ -                |  |  |
| <u>S</u> upuestos:                  |                                                                                                    |            |                          |                        |                            | *                  |  |  |
| <u>P</u> romotores de<br>supuestos: |                                                                                                    |            |                          |                        |                            | *                  |  |  |
| Metas:                              |                                                                                                    |            |                          |                        |                            |                    |  |  |
| Tema d                              | le <u>m</u> edida: 00                                                                                                    | )4 -       | GENÉRICO                 | 🗳 Con                  | fig. para registro de avai | nce: 🔹             |  |  |
| Tipos                               | de medida: 00                                                                                                    | 0001 -     | GENÉRICO                 |                        |                            |                    |  |  |
| U. de medi                          | da prog.: 00                                                                                                    | 0001 +     | GENÉRICO                 |                        |                            |                    |  |  |
| 1                                   | Meta a <u>n</u> ual:                                                                                                    |            | 12.00 Prorrateo:         | •                      |                            |                    |  |  |
|                                     | Resta:                                                                                                    |            |                          |                        |                            |                    |  |  |
| Meta calend                         | larizada:                                                                                                    |            |                          |                        |                            |                    |  |  |
| <u>1</u> . Enero:                   |                                                                                                    | 1.00       | 2. Febrero:              | 1.00                   | <u>3</u> . Marzo:          | 1.00               |  |  |
| 4. Abril:                           |                                                                                                    | 1.00       | <u>5</u> . Mayo:         | 1.00                   | <u>6</u> . Junio:          | 1.00               |  |  |
| <u>7</u> . Julio:                   |                                                                                                    | 1.00       | <u>8</u> . Agosto:       | 1.00                   | 9. Septiembre:             | 1.00               |  |  |
| 10. Octubre:                        |                                                                                                    | 1.00       | 11. No <u>v</u> iembre:  | 1.00                   | 12. Diciembre:             | 1.00               |  |  |
|                                     |                                                                                                    |            |                          |                        |                            | <u>S</u> alir      |  |  |

#### 1.2 Asignar clasificador Proyecto/proceso

Todos los proyectos necesitan de un clasificador que los identifique dentro de una clave presupuestal para lo cual se deberá asignar esta clave que esta compuesta por: la modalidad del proyecto, el programa presupuestario, la unidad responsable y un consecutivo. En este apartado se realiza la captura de este casificador.

#### 1.2.1 Ingresar al catálogo de clasificadores de ingresos y egreso

Para ingresar al catálogo de clasificadores de ingreso y egreso el usuario deberá seguir la siguiente ruta:

Presupuestos » Catálogos » Catálogo de clasificadores de ingresos y egreso.

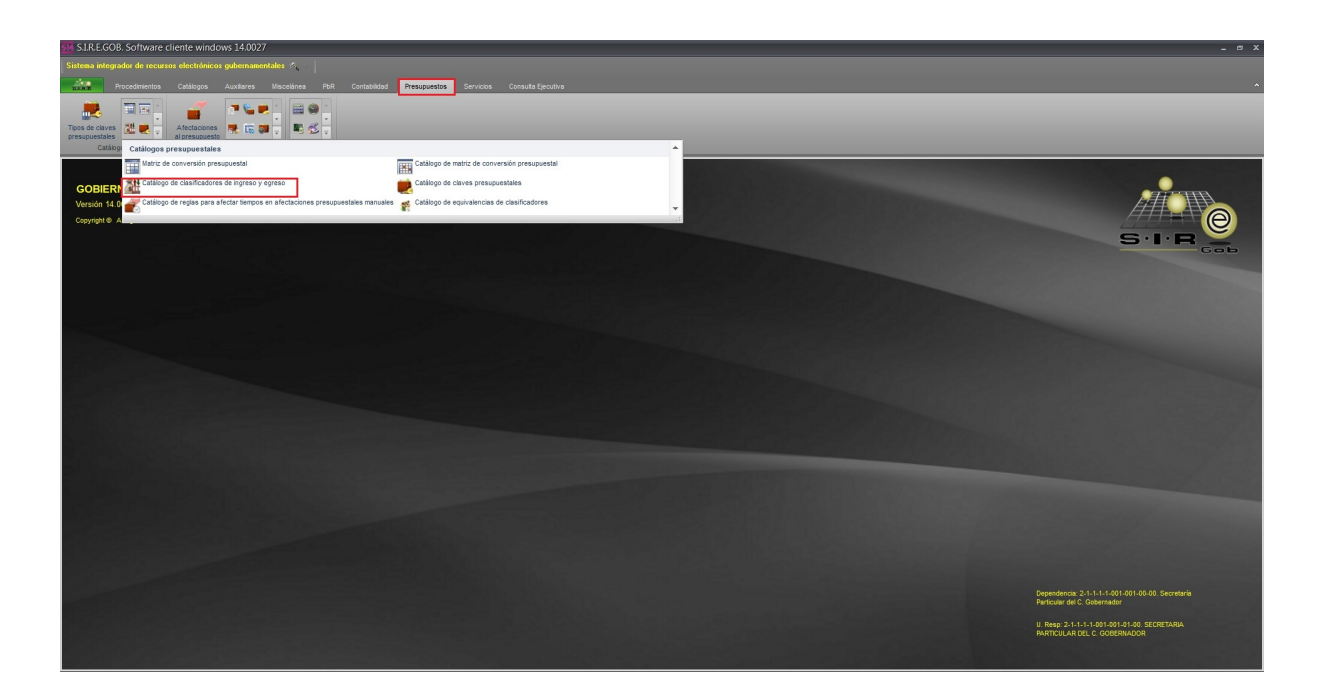

Al realizar lo anterior se muestra el listado de estos clasificadores, los cuales componen la clave presupuestal. Posteriormente se deberá seleccionar el clasificador "10 SUBPROG/PROYECTO/INVERSIÓN", como se visualiza en la siguiente imagen:

| 💩 Catálogo d       | e clasificadores de ingreso y e                                                                                                    | greso       |          |             |             | x |  |  |  |  |
|--------------------|----------------------------------------------------------------------------------------------------|-------------|----------|-------------|-------------|---|--|--|--|--|
| Archivo -          | $\underline{Archivo} \bullet \bigotimes \bigtriangledown \ket{2} \underbrace{3}{\frac{1}{2}} \boxed{12} \underbrace{12} \underbrace{12} 12$ |             |          |             |             |   |  |  |  |  |
| Arrastrar un encab | ezado de columna aquí para agrupar por                                                                                                    | esa columna |          |             |             | • |  |  |  |  |
| ID cod. presup.    | Descripción                                                                                                    | Abreviación | Posición | Obligatorio | Ing. manual |   |  |  |  |  |
| 2                  | ADMINISTRATIVA                                                                                                    | ADMINIST    | 2        | No          | Si          |   |  |  |  |  |
| 3                  | FUNCIONAL                                                                                                    | FUNCIONA    | 3        | No          | Si          |   |  |  |  |  |
| 4                  | EJE PVD                                                                                                    | EJE PVD     | 4        | No          | Si          |   |  |  |  |  |
| 5                  | SECTORIAL                                                                                                    | SECTORIA    | 5        | No          | Si          |   |  |  |  |  |
| 6                  | PROGRAMATICO                                                                                                    | PROGRAMA    | 6        | No          | Si          | = |  |  |  |  |
| 7                  | BENEFICIARIO                                                                                                    | BENEFICI    | 7        | No          | Si          |   |  |  |  |  |
| 8                  | FUENTE DE FINANCIAMIENTO                                                                                                    | FUENTE      | 8        | No          | Si          |   |  |  |  |  |
| 9                  | TIPO DE GASTO                                                                                                    | TIPO GAS    | 9        | No          | Si          |   |  |  |  |  |
| > 10               | SUBPROG/PROYECTO/INVERSIÓN                                                                                                    | PROYECTO    | 10       | No          | Si          |   |  |  |  |  |
| 11                 | RUBRO DE INGRESOS                                                                                                    | CRI         | 11       | No          | Si          | 1 |  |  |  |  |
| 12                 | PROG SEC                                                                                                    | PROGSEC     | 12       | No          | Si          | - |  |  |  |  |
| HH +H + 10 de 12   | ► ₩ ₩ @ <b>* '*</b> ₹                                                                                                    |             |          |             | Þ           | Ē |  |  |  |  |

Posteriormente se mostrará la ventana "Edición de clasificadores de ingreso y egreso" en la cual se deberá dar clic sobre el botón "Visualizar clasificaciones", como se muestra en la siguiente imagen.

| 🞄 Edición de clasificadores de ing                                                                                                    | greso y egreso              | - X                |  |  |  |  |
|----------------------------------------------------------------------------------------------------|-----------------------------|--------------------|--|--|--|--|
|                                                                                                    | 🖸 🗹 🗠 🚭 🚳 🍕                 |                    |  |  |  |  |
| ID de la clasificación: 10                                                                                                    | V Clasificación activa      | Posición: 10       |  |  |  |  |
| Descripción: SUBPROG/PROYECTO/INVER                                                                                                    | ISIÓN                       |                    |  |  |  |  |
| Abreviación: PROYECTO                                                                                                    |                             |                    |  |  |  |  |
| Caracteres a utilizar                                                                                                    | Orden                       |                    |  |  |  |  |
| Muméricos Alfanuméricos                                                                                                    | . O Definido por el sistema | ido por el usuario |  |  |  |  |
| Formato:       1       3       4       Definite por drastente       Definite desc. de niveles         Usa letras:       V       Image: Clasificador gbligatorio       Definite desc. de niveles         V       Solicitar el valor del clasificador al usuario       Clasificador de tipo:       Image: Clasificador de tipo:         Ingreso       Egreso       Ambos         Agumula saldos contables por niveles del clasificador |                             |                    |  |  |  |  |
| Descripción de nivel 1: Modalidad                                                                                                    |                             |                    |  |  |  |  |
| Descripción de nivel 2: Programa presupuesta                                                                                                    | ario                        |                    |  |  |  |  |
| Descripción de nivel 3: Unidad responsable                                                                                                    |                             |                    |  |  |  |  |
| Descripción de nivel 4: Consecutivo                                                                                                    |                             |                    |  |  |  |  |
|                                                                                                    |                             | <u>Salir</u>       |  |  |  |  |

Al realizar lo anterior se mostrará la siguiente ventana "Catálogo de clasificaciones de Ingreso y egreso", como se visualiza en la siguiente imagen:

| 1000 | Catálogo de clasificacione           | es de ingreso y eg      | reso    |                  |                                     | - 8           | x      |
|------|--------------------------------------|-------------------------|---------|------------------|-------------------------------------|---------------|--------|
|      | Buscar por:                          | SUBPROG/PROYECTO        | )/INVE  | ERSIÓN           |                                     | Refress       | car    |
| i    | Arrastrar un encabezado de columna a | quí para agrupar por es | a colu  | mna              |                                     |               | ^      |
| ľ    | Código de la clasificación           | Cve. Auxiliar           |         | )escripción      |                                     |               | =      |
| ę    |                                      | De click aquí p         | oara de | efinir un filtro | 0                                   |               |        |
| 5    | C-000-0000-000                       |                         | 5       | Subprogram       | a proyecto de tipo C Fondo General  | de Participad | ci     |
| Ê    | C-465-0000-000                       |                         | S       | Subprogram       | a proyecto de tipo C del programa p | resupuestari  | io     |
| Ľ    | C-465-0257-000                       |                         | 5       | Subprogram       | a proyecto de tipo C del programa p | resupuestari  | io     |
| Ľ    | C-465-0257-001                       |                         | F       | Proyecto de      | tipo C del programa presupuestario  | Fondo Gene    | an a   |
| Ľ    | C-465-0258-000                       |                         | S       | Subprogram       | a proyecto de tipo C del programa p | resupuestari  | io     |
|      | C-465-0258-001                       |                         | F       | Proyecto de      | tipo C del programa presupuestario  | Fondo Gene    | n      |
|      | C-465-0259-000                       |                         | 5       | Subprogram       | a proyecto de tipo C del programa p | resupuestari  | io     |
|      | C-465-0259-001                       |                         | F       | Proyecto de      | tipo C del programa presupuestario  | Fondo Gene    | en.    |
|      | C-465-0260-000                       |                         | S       | Subprogram       | a proyecto de tipo C del programa p | resupuestari  | io 🔻   |
| 1    | 🕻 📢 🕴 1 de 4128 🕨 🗰 🖬 🛥 🗣            | •                       |         |                  |                                     | •             |        |
| C    | ódigo de la clasificación            | Cve. Auxiliar           |         | Habilitado       | Descripción                         |               | •      |
|      | ⊕ E-055-0000-000                     |                         |         | V                | Subprograma proyecto de tipo E de   | el programa p | or     |
|      | ⊕ E-056-0000-000                     |                         |         | <b>V</b>         | Subprograma proyecto de tipo E de   | el programa p | or     |
|      | ⊕ E-060-0000-000                     |                         |         | V                | Subprograma proyecto de tipo E de   | el programa p | × ≡    |
|      | ⊕ E-061-0000-000                     |                         |         | <b>V</b>         | Subprograma proyecto de tipo E de   | el programa p | ar 🛛   |
|      | E-062-0000-000                       |                         |         | V                | Subprograma proyecto de tipo E de   | el programa p | )r     |
|      | □ E-078-0000-000                     |                         |         | <                | Proyecto de tipo E del programa pr  | esupuestario  | · •    |
|      |                                      |                         |         |                  | Subprograma proyecto de tipo E de   | el programa p | )T     |
|      | E-080-0000-000                       |                         |         |                  | Subprograma proyecto de tipo E de   | el programa p | л<br>Л |
|      | E 000 0000 000                       |                         |         |                  | Subprograma provecto de tipo E de   | el programa p |        |
|      | E 006 0000 000                       |                         |         |                  | Subprograma provecto de tipo E de   | al programa p | -      |
|      |                                      |                         |         |                  |                                     | •             |        |

Después se deberá dar clic en el botón "Insertar" como se visualiza en la siguiente imagen:

| Catálogo de clasificaciones de in                     | ngreso y egreso         | _ = X                                                        |
|-------------------------------------------------------|-------------------------|--------------------------------------------------------------|
| Buscar por:<br>Código<br>Descripción<br>Cve. Auxiliar | SUBPROG/PROYECT         | 0/INVERSIÓN                                                  |
| Arrastrar un encabezado de columna                    | aquí para agrupar por e | sa columna                                                   |
| Código de la clasificación                            | Cve. Auxiliar           | Descripción                                                  |
| 7                                                     | De click aqui           | í para definir un filtro                                     |
| > C-000-0000-000                                      |                         | Subprograma proyecto de tipo C Fondo General de Participacio |
| C-465-0000-000                                        |                         | Subprograma proyecto de tipo C del programa presupuestario   |
| C-465-0257-000                                        |                         | Subprograma proyecto de tipo C del programa presupuestario   |
| C-465-0257-001                                        |                         | Proyecto de tipo C del programa presupuestario Fondo Genera  |
| C-465-0258-000                                        |                         | Subprograma proyecto de tipo C del programa presupuestario   |
| C-465-0258-001                                        |                         | Proyecto de tipo C del programa presupuestario Fondo Genera  |
| C-465-0259-000                                        |                         | Subprograma proyecto de tipo C del programa presupuestario   |
| C-465-0259-001                                        |                         | Proyecto de tipo C del programa presupuestario Fondo Genera  |
| C-465-0260-000                                        |                         | Subprograma proyecto de tipo C del programa presupuestario 🤟 |
| ₩ ≪ ♦ 1 de 4130 ► ₩ ₩ ~ ¶                             |                         | III →                                                        |
| Código de la clasificación                            | Cve. Auxiliar           | Habilitado Descripción                                       |
| E-062-0000-000                                        |                         | Subprograma proyecto de tipo E del programa pre              |
| E-078-0000-000                                        |                         | Proyecto de tipo E del programa presupuestario A             |
| E-078-0073 000                                        | 52                      | Subprograma proyecto de tipo E del programa pre              |
| E-078-01 Hisertar                                     | r3                      | Subprograma proyecto de tipo E del programa pre              |
|                                                       | F4                      | Subprograma proyecto de tipo E del programa pre              |
| ⊕ E-080-0000-00                                       | F0                      | Subprograma proyecto de tipo E del programa pre              |
| E-090-0000-00 Rabilitar/Des                           | Ido Ctrias              | Subprograma proyecto de tipo E del programa pre              |
| ⊕ E-096-0000-00                                       |                         | Subprograma proyecto de tipo E del programa pre              |
| + E-110-0000-00 4 Salir                               | Esc                     | Subprograma proyecto de tipo E del programa pre              |
| ⊕ E-114-0000-000                                      |                         | Subprograma proyecto de tipo E del programa pre              |
|                                                       |                         |                                                              |

Una vez capturado, se procederá a guardar el clasificador, como se indica en la siguiente imagen:

| 😻 Edición de clasifi                    | aciones                                                                                       | _ ×            |
|-----------------------------------------|-----------------------------------------------------------------------------------------------|----------------|
| $\mathbf{K} \ll \mathbf{K} \rightarrow$ | » >1 + - • • •                                                                                |                |
| Clasificación activ                     | a Clasificación de detalles                                                                   | No reductible  |
| Cuenta pad                              | Ire: E0780073000                                                                              |                |
| Codigo de la <u>c</u> lasificad         | ión: E0780073001                                                                              |                |
| Codigo Aux:                             |                                                                                               |                |
| Descripción: Subpro<br>PROGR<br>FINANZ  | rama proyecto de tipo E del programa p<br>AMAAPORTACIÓN LÍQUIDA DE LA UR S<br>AS Y PLANEACIÓN | oresupuestario |
| Tipo:                                   |                                                                                               |                |
|                                         |                                                                                               | <u>Salir</u>   |

Posteriormente se deberá abrir la edición del registro las clasificaciones, como se muestra en la siguiente imagen:

| 9              | Proyectos _ X                                                                                                    |
|----------------|----------------------------------------------------------------------------------------------------|
| Arc            | hivo • Estado operación:                                                                                                    |
| 14             |                                                                                                    |
| CI<br>Ti<br>Pr | lave: 2002551 Nombre: Proyecto de tipo K del programa presupuestario INFRAESTRUCTURA URBANA Y OBRAS PUBLICAS RECURSOS FISCALES Código auxiliar proyecto:<br>2017 Código auxiliar U. Resp:<br>rocesos operativ( v III) Sub. Tipo: 0002 v Procesos |
| Ti             | po de presupuesto: 📮 Cve. ámbito: 0001 👻 ÁMBITO GENERAL 📮 U. Resp: 0073 🗸 🖷 SECRETARIA DE FINANZAS Y PLANEACION                                                                                                    |
| Eg             | gresos  Ciave auxiliar: Fecha: 2//0//2011  INGRESANDO OPERACIÓN                                                                                                    |
| Def            | inición proyecto Justificación y beneficios Información adicional Clasificaciones                                                                                                    |
| 1.E            | Cve.Presupuestal Descripción de clasificación                                                                                                    |
| gresos         | © 1 OBJETO DEL GASTO                                                                                                    |
|                | © 2-ADMINISTRATIVA                                                                                                    |
|                | © 3- FUNCIONAL                                                                                                    |
|                | © ₫- EJE PVD                                                                                                    |
|                | © 5- SECTORIAL <no datos="" hay="" mostrar="" para=""></no>                                                                                                    |
|                | © <u>6</u> - PROGRAMATICO                                                                                                    |
|                | © Z-BENEFICIARIO                                                                                                    |
|                | © 8- FUENTE DE FINANCIAMIENTO                                                                                                    |
|                | © ₽- TPO DE GASTO                                                                                                    |
|                | ③ 10 SUBPROG/PROYECTO/INVERSIÓN           ₩ ≪ < > >> >> >> >> >> >> >> >> >> >> >> >>                                                                                                    |

Al realizar lo anterior se mostrará la ventana "Edición de clasificadores del proyecto":

| Edición de clasificadores del proyecto                                                                                                 | x            |
|----------------------------------------------------------------------------------------------------|--------------|
| $1 \leftarrow \leftarrow \leftarrow \rightarrow \rightarrow \rightarrow 1 + - \checkmark \leftarrow \leftarrow \leftarrow \rightarrow$ |              |
| ID: 🖵                                                                                                    |              |
|                                                                                                    | <u>Salir</u> |

Al dar clic en insertar se habilitarán los campos para insertar el clasificador del desplegable, como se muestra en la siguiente pantalla:

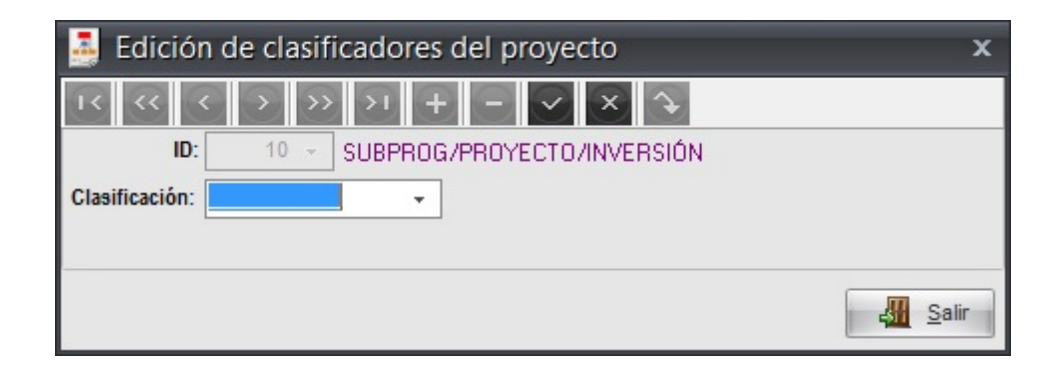

Al dar clic en el desplegable de la ventana anterior se mostrará la siguiente ventana en la cual el usuario deberá buscar el clasificador que se registró para el proyecto.

| Clasificaciones (SUBF)                                                                                                    | PROG/PROYECTO/INV               | 'ERSIÓN)                                                     | _ = ×                                                                                                    |  |  |  |
|----------------------------------------------------------------------------------------------------|---------------------------------|--------------------------------------------------------------|----------------------------------------------------------------------------------------------------|--|--|--|
| Buscar por:<br><u>C</u> ódigo<br><u>D</u> escripción<br>Cve. Auxiliar                                                                                                    | SUBPROG/PROYEC                  | TO/INVERSIÓN                                                 | C Refrescar                                                                                                    |  |  |  |
| Arrastrar un encabezado de columna aquí para agrupar por esa columna                                                                                                    |                                 |                                                              |                                                                                                    |  |  |  |
| Código de la clasificación                                                                                                    | Cve. Auxiliar                   | Descripción                                                  |                                                                                                    |  |  |  |
| 7                                                                                                    | De click as                     | De click aquí para definir un filtro                         |                                                                                                    |  |  |  |
| > E-078-0073-001                                                                                                    |                                 | Subprogram                                                   | a proyecto de tipo E del programa presupuestario PR                                                                                                    |  |  |  |
|                                                                                                    |                                 |                                                              |                                                                                                    |  |  |  |
| ⊮4 ≪ ← 1 de 1 → →> →> 🗛                                                                                                    | <b>₽</b>                        |                                                              |                                                                                                    |  |  |  |
| ⊮ ↔ ← 1 de 1 → → → → へ<br>Código de la clasificación                                                                                                    | P III                           | l Habilitado                                                 | Descripción                                                                                                    |  |  |  |
| KK KK K 1 de 1 → → → → A<br>Código de la clasificación<br>@ C-000-0000-000                                                                                                    | Cve. Auxiliar                   | I<br>Habilitado<br>☑                                         | Descripción A<br>Subprograma proyecto de tipo C Fondo General                                                                                                    |  |  |  |
| K4 K4 1 de 1 → → → → α<br>Código de la clasificación<br>@ C-000-0000-000<br>@ D-000-0000-000                                                                                                    | Cve. Auxiliar                   | Habilitado                                                   | Descripción Subprograma proyecto de tipo C Fondo General<br>Subprograma proyecto de tipo D PARTICIPACION                                                                                                    |  |  |  |
| I44     4     1 de 1     >     >>>>>>>>>>>>>>>>>>>>>>>>>>>>>>>>                                                                                                    | ₽ <b>d</b> III<br>Cve. Auxiliar | Habilitado<br>V<br>V                                         | Descripción A<br>Subprograma proyecto de tipo C Fondo General<br>Subprograma proyecto de tipo D PARTICIPACION<br>Subprograma proyecto de tipo E COSTO FINANC<br>Subprograma proyecto de tipo E COSTO FINANC                                                                                                    |  |  |  |
| Interference     1 de 1 → → → → ∞       Código de la clasificación       IP C-000-0000-000       IP D-000-0000-000       IP C-000-0000-000       IP F-000-0000-000       IP F-000-0000-000                                                                                                    | Cve. Auxiliar                   | Habilitado<br>V<br>V<br>V                                    | Descripción A<br>Subprograma proyecto de tipo C Fondo General<br>Subprograma proyecto de tipo E PARTICIPACION<br>Subprograma proyecto de tipo E COSTO FINANC<br>Subprograma proyecto de tipo F PRESTACIÓN D<br>Subprograma provención de tipo C PRONCYÓN X                                                                                                    |  |  |  |
| Iff ← ← 1 de 1 → → → → ←       Código de la clasificación       C - 000-0000-000       D - 000-0000-000       E - 000-0000-000       F - 000-0000-000       G - 000-0000-000       E - 000-0000-000       E - 000-0000-000                                                                                                    | Cve. Auxiliar                   | Habiltado<br>V<br>V<br>V<br>V                                | Descripción Subprograma proyecto de tipo C Fondo General Subprograma proyecto de tipo E PARTICIPACION Subprograma proyecto de tipo E PRESTACIÓN D Subprograma proyecto de tipo G PROMOCIÓN Y Subprograma proyecto de tipo I ADFLIDOS DE FL                                                                                                    |  |  |  |
| Ide 1     ►     ►     ▲       Código de la clasificación       ©     C-000-0000       ©     D-000-0000       ⊕     E-000-0000-000       ⊕     F-000-0000-000       ⊕     F-000-0000-000       ⊕     I-000-0000-000       ⊕     J-000-0000                                                                                                    | Cve. Auxiliar                   | Habilitado<br>V<br>V<br>V<br>V                               | Descripción<br>Subprograma proyecto de tipo C Fondo General<br>Subprograma proyecto de tipo E COSTO FINANC<br>Subprograma proyecto de tipo F PRESTACIÓN D<br>Subprograma proyecto de tipo G PROMOCIÓN Y<br>Subprograma proyecto de tipo I ADEUDOS DE E<br>Subprograma provecto de tipo J GASTO FEDERA                                                                                                    |  |  |  |
| Ide 1     >>>>>>>>>>>>>>>>>>>>>>>>>>>>>>>>                                                                                                    | Cve. Auxiliar                   | Habilitado<br>V<br>V<br>V<br>V<br>V<br>V                     | Descripción<br>Subprograma proyecto de tipo C Fondo General<br>Subprograma proyecto de tipo D PARTICIPACION<br>Subprograma proyecto de tipo E COSTO FINANC<br>Subprograma proyecto de tipo S PROMOCIÓN Y<br>Subprograma proyecto de tipo I ADEUDOS DE I<br>Subprograma proyecto de tipo J GASTO FEDERA<br>Subprograma proyecto de tipo J GASTO FEDERA<br>Subprograma proyecto de tipo K PENSIONES Y J                   |  |  |  |
| Ide 1     ►     >>>>>>     >>>>>>>>>>>     >>>>>>>>>>>>>>>>>>>>>>>>>>>>>>>>                                                                                                    | Cve. Auxiliar                   | Habilitado<br>V<br>V<br>V<br>V<br>V<br>V<br>V                | Descripción<br>Subprograma proyecto de tipo C Fondo General<br>Subprograma proyecto de tipo E OSTO FINANC<br>Subprograma proyecto de tipo E COSTO FINANC<br>Subprograma proyecto de tipo F PRESTACIÓN D<br>Subprograma proyecto de tipo I ADEUDOS DE EJ<br>Subprograma proyecto de tipo J GASTO FEDERA<br>Subprograma proyecto de tipo J GASTO FEDERA<br>Subprograma proyecto de tipo M OBLIGACIONES                    |  |  |  |
| 1 de 1     ► >> >>>     >>     >>>     >>>     >>>     >>>     >>>     >>>     >>>     >>>     >>>     >>>     >>>     >>>     >>>     >>>     >>>     >>>     >>>     >>>     >>>     >>>     >>>     >>>     >>>     >>>     >>>     >>>     >>>     >>>     >>>     >>>     >>>     >>>     >>>     >>>     >>>     >>>     >>>     >>>     >>>     >>>     >>>     >>>     >>>     >>>     >>>     >>>     >>>     >>>     >>>     >>>     >>>     >>>     >>>     >>>     >>>     >>>     >>>     >>>     >>>     >>>     >>>     >>>     >>>     >>>     >>>     >>>     >>>     >>>     >>>     >>>     >>>     >>>     >>>     >>>     >>>     >>>     >>>     >>>     >>>     >>>     >>>     >>>     >>>     >>>     >>>     >>>     >>>>     >>>     >>>>>     >>>>>     >>>>>     >>>>>>>>>     >>>>>>>>>>>>>>>>>>>>>>>>>>>>>>>> | Cve. Auxiliar                   | Habilitado<br>V<br>V<br>V<br>V<br>V<br>V<br>V<br>V<br>V<br>V | Descripción Subprograma proyecto de tipo C Fondo General Subprograma proyecto de tipo D PARTICIPACION Subprograma proyecto de tipo E COSTO FINANC Subprograma proyecto de tipo F PRESTACIÓN D Subprograma proyecto de tipo I ADEUDOS DE EJ Subprograma proyecto de tipo J GASTO FEDERA Subprograma proyecto de tipo MOBLIGACIONES Subprograma proyecto de tipo MOBLIGACIONES Subprograma proyecto de tipo D DESASTRES N |  |  |  |

Después de localizar el registro se procederá a grabar el registro, como se indica a continuación.

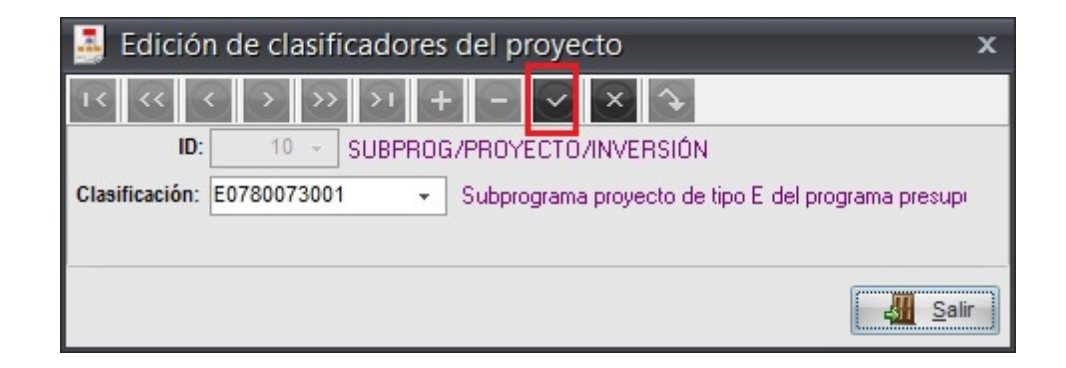

Después de grabar el clasificador este se mostrará en la pestaña de clasificaciones del proyecto, en el apartado "SUBPROG/PROYECTO/INVERSIÓN"

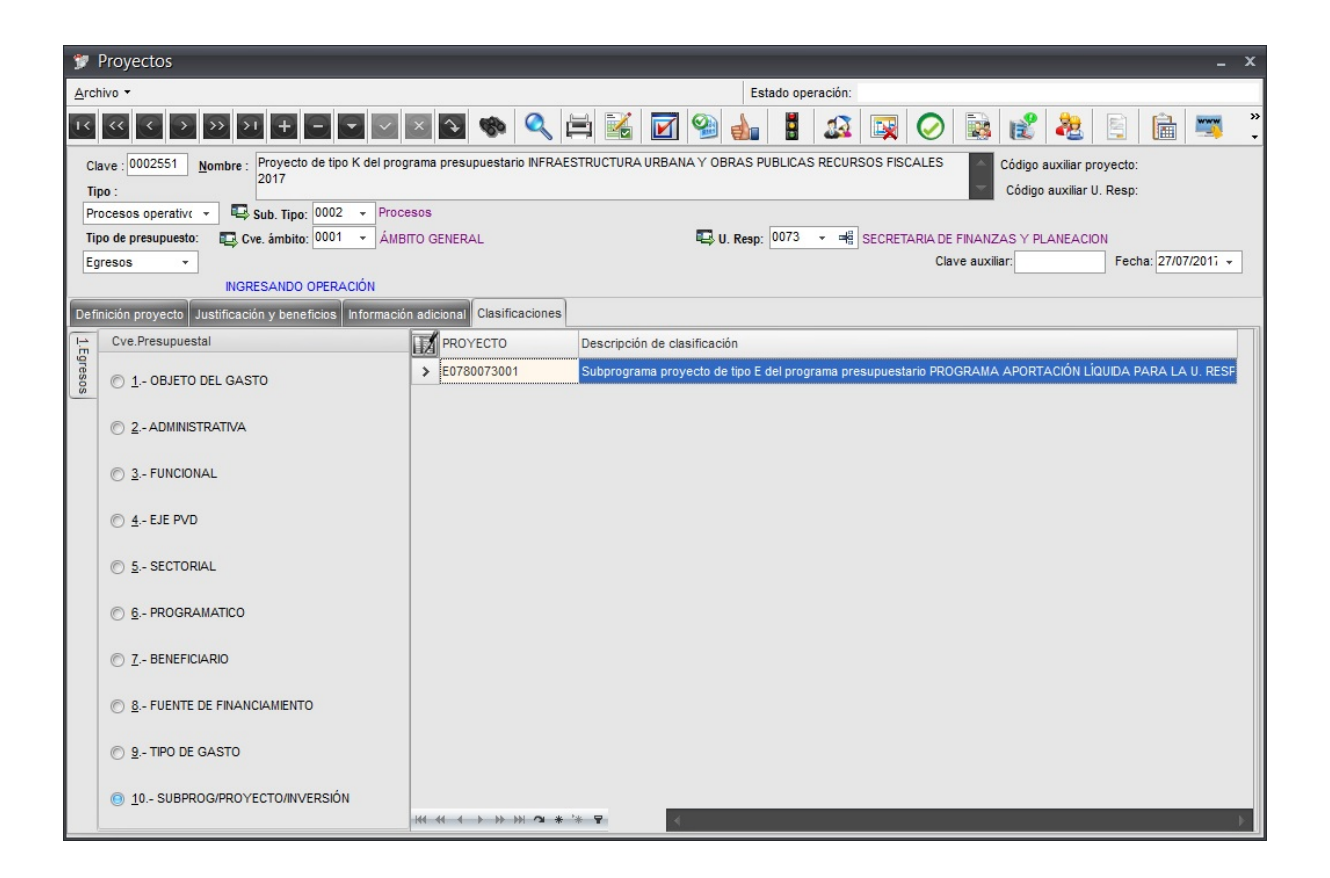

#### 1.3 Finalizar proyecto

Posteriormente el usuario deberá finalizar el proyecto, como se indica en la siguiente imagen:

| 🐲 Proyectos                                                                                                    | _ ×                   |
|----------------------------------------------------------------------------------------------------|-----------------------|
| Archivo - Estado operación:                                                                                                    |                       |
| u u u d d d d t t t t t t t t t t t t t                                                                                                    | 🖺 🛅 🛒                 |
| Clave : 0002551 Nombre : Proyecto de tipo K del programa presupuestario INFRAESTRUCTURA URBANA Y OBRAS PUBLICAS RECURSOS FISCALES 2017 Código auxiliar Código auxiliar | proyecto:<br>U. Resp: |
| Procesos operativo 👻 🖳 Sub. Tipo: 0002 👻 Procesos                                                                                                    |                       |
| Tipo de presupuesto: 🖶 Cve. ámbito: 1001 - ÁMBITO GENERAL 🖳 U. Resp: 1007 - 🖷 SECRETARIA DE FINANZAS Y PLANEAC                                                         | ION                   |
| Egresos   Clave auxiliar:                                                                                                    | Fecha: 27/07/2017 -   |
| INGRESANDO OPERACIÓN •                                                                                                    |                       |
| Definición proyecto Justificación y beneficios información adicional Clasificaciones                                                                                   |                       |
| Duración: 1 1 AÑO(S) - Operar proyecto por personal de otros U. Resp Número de repeticiones                                                                            | por ejercicio: 0 🗘    |
| Atribución: 000120 - Atribución de SECRETARIA DE FINANZAS Y PLANEACION (UR 211110080010100)                                                                            | -                     |
| Elemento 000120 - Elemento visión de SECRETARIA DE FINANZAS Y PLANEACION (UR 211110080010100)                                                                          | *                     |
| Objetivos: 000120 - Objetivo de SECRETARIA DE FINANZAS Y PLANEACION (UR 211110080010100)                                                                               | *                     |
| E Elaboró: ADMI - SUPERUSUARIO                                                                                                    |                       |
| E Asjgnado a: ▼ Fecha asignación: 01/01/2017 ▼                                                                                                    |                       |
| Esfuerzo: 0 🗘 Horas Fecha inicio real: 🔹 Fech                                                                                                    | a final real:         |
| Fecha de inicio programada: 01/01/2017 V Fecha final programada: 27/07/2017 V Egresos                                                                                  |                       |
| Fecha de finalización: 🗸 🖳 Finalizó: 🗸                                                                                                    |                       |
| Fecha de autorización: 🗣 🖳 Autorizó: 🗣 Presupuesto aprobado:                                                                                                    | \$ 0.00               |
| Fecha de validación: 🔹 🖳 Validó: 🔹 Presupuesto modificado:                                                                                                    | \$ 0.00               |
| 🖳 Programa presup.: 220 - Aportación Líguida                                                                                                    |                       |
| 🖶 Programa sectorial: 00011 🚽 Salud                                                                                                    |                       |
| 🗳 Subprograma sectorial: 11 🔹 Salud                                                                                                    |                       |
| Α                                                                                                    | ctivar Windows        |

Realizado lo anterior se mostrará el proyecto con el estatus "EN ESPERA DE AUTORIZACIÓN" como se visualiza en la siguiente imagen:

| 9 Proyectos                                                                                                    | _ x                                                        |
|----------------------------------------------------------------------------------------------------|------------------------------------------------------------|
| Archivo - Estado operación:                                                                                                    |                                                            |
|                                                                                                    | 📀 🗟 💰 🍇 🔄 🗎 🛒 类                                            |
| Clave: 0002551 Nombre: Proyecto de tipo K del programa presupuestario INFRAESTRUCTURA URBANA Y OBRAS PUBLICAS RECURSOS FISC<br>2017<br>Tipo :<br>Processos aperativa z Sub Tipo: 0002 z Procesos | ALES Código auxiliar proyecto:<br>Código auxiliar U. Resp: |
| Tipo de presupuesto: Cyc ámbito: 0001 × ÁMBITO GENERAL                                                                                                    | RIA DE FINANZAS Y PLANFACION                               |
| Egresos   En ESPERA DE AUTORIZACIÓN                                                                                                    | Clave auxiliar: Fecha: 27/07/2017 👻                        |
| Definición proyecto Justificación y beneficios Información adicional Clasificaciones                                                                                                    |                                                            |
| Duración: 1 🗘 AÑO(S) 🔹 🗇 🕞 Operar proyecto por personal de otros U. Resp                                                                                                    | N <u>ú</u> mero de repeticiones por ejercicio:             |
| Atribución: 000120 - Atribución de SECRETARIA DE FINANZAS Y PLANEACION (UR 211110080010100)                                                                                                    | ×                                                          |
| Elemento<br>de visión:                                                                                                    | ×                                                          |
| Objetivos: 000120 - Objetivo de SECRETARIA DE FINANZAS Y PLANEACION (UR 211110080010100)                                                                                                    | ×                                                          |
| Elaboró: ADMI - SUPERUSUARIO     Agignado a: -     Echa asignación: 01/01/2017 -     Esfuerzo: 0 1 Horas Fecha ini                                                                               | cio reat • Fecha final reat •                              |
| Fecha de inicio programada: 01/01/2017  Fecha final programada: 27/07/2017  Fecha de finalización: Fecha de finalizá: Finalizá:                                                                  | Egresos                                                    |
| Fecha de autorización: 🚽 🖳 Autorizó: 🚽                                                                                                    | Presupuesto aprobado: \$ 0.00                              |
| Fecha de validación: 🗾 🗸 🖳 Validó: 🚽                                                                                                    | Presupuesto modificado: \$ 0.00                            |
| Programa presup.: 220 - Aportación Líquida                                                                                                    |                                                            |
| Programa sectorial: 00011 V Salud                                                                                                    |                                                            |
| Subprograma sectorial: 11 Salud                                                                                                    | Activar Windows                                            |

#### 1.4 Autorizar proyecto

Posteriormente el usuario deberá autorizar el proyecto, como se indica en la siguiente imagen:

| Mr. Dissociation                                                                                                    |                                       |
|----------------------------------------------------------------------------------------------------|---------------------------------------|
| Proyectos                                                                                                    | - *                                   |
| Archivo • Estado operación:                                                                                                    |                                       |
|                                                                                                    | 🕗 🗟 💕 🕹 🖺 🛅 🦉                         |
| Clave : 0002551 Nombre : Proyecto de tipo K del programa presupuestario INFRAESTRUCTURA URBANA Y OBRAS PUBLICAS RECURSOS FISCAL | ES Código auxiliar proyecto:          |
| Tipo :                                                                                                    | Código auxiliar U. Resp:              |
| Procesos operativo 👻 🖳 Sub. Tipo: 0002 👻 Procesos                                                                               |                                       |
| Tipo de presupuesto: 😱 Cve. ámbito: 0001 👻 ÁMBITO GENERAL 🖳 U. Resp: 0073 💌 🖷 SECRETARI                                         | A DE FINANZAS Y PLANEACION            |
| Egresos •                                                                                                    | Clave auxiliar: Fecha: 27/07/2017 +   |
| EN ESPERA DE AUTORIZACIÓN                                                                                                    |                                       |
| Definición proyecto Justificación y beneficios Información adicional Clasificaciones                                            |                                       |
| Duración: 1 1                                                                                                    | Número de repeticiones por ejercicio: |
| Atribución: 000120 - Atribución de SECRETARIA DE FINANZAS Y PLANEACION (UR 211110080010100)                                     | A                                     |
|                                                                                                    | -                                     |
| Elemento 000120 - Elemento visión de SECRETARIA DE FINANZAS Y PLANEACION (UR 211110080010100)                                   | ×                                     |
| Objetivos: 000120 - Objetivo de SECRETARIA DE FINANZAS Y PLANEACION (UR 211110080010100)                                        | ^<br>-                                |
|                                                                                                    |                                       |
| Ex Asignado a:                                                                                                    |                                       |
| Admin. de proy:                                                                                                    | o real:                               |
| Fecha de inicio programada: 01/01/2017 🔹 Fecha final programada: 27/07/2017 🔹                                                   | Egresos                               |
| Fecha de finalización:                                                                                                    |                                       |
| Fecha de autorización: 🗾 🗸 🖳 Autorizó: 🚽                                                                                        | Presupuesto aprobado: \$ 0.00         |
| Fecha de validación: 🗾 🗸 Validó: 🚽                                                                                              | Presupuesto modificado: \$ 0.00       |
| Programa presup.: 220 - Aportación Líquida                                                                                      |                                       |
| Programa sectorial: 00011 - Salud                                                                                               |                                       |
| Subprograma sectorial: 11 Salud                                                                                                 | A                                     |
|                                                                                                    | Activar Windows                       |

Finalmente al realizar lo anterior la plataforma actualizará el proyecto al estatus "AUTORIZADO", como se visualiza en la siguiente imagen:

| y Proyectos                                                                                                    | _ ×                                                |
|----------------------------------------------------------------------------------------------------|----------------------------------------------------|
| Archivo - Estado operación:                                                                                                    |                                                    |
|                                                                                                    | ) 📀 🗟 💰 🍇 🔄 🛅 🛒 🔭                                  |
| Clave : 0002551 Nombre : Proyecto de tipo K del programa presupuestario INFRAESTRUCTURA URBANA Y OBRAS PUBLICAS RECURSOS Fi<br>2017 | ISCALES Código auxiliar proyecto:                  |
| Procesos operativo 👻 🖳 Sub. Tipo: 0002 👻 Procesos                                                                                   |                                                    |
| Tipo de presupuesto: 😨 Cve. ámbito: 0001 🔹 ÁMBITO GENERAL 🖳 U. Resp: 0073 📼 🖷 SECR                                                  | ETARIA DE FINANZAS Y PLANEACION                    |
| Egresos 👻                                                                                                    | Clave auxiliar: Fecha: 27/07/2017 🗸                |
| AUTORIZADO                                                                                                    |                                                    |
| Definición proyecto Justificación y beneficios Información adicional Clasificaciones                                                |                                                    |
| Duración: 1 🛟 AÑO(S) 🔹 🗇 🗇 Operar proyecto por personal de otros U. Resp                                                            | N <u>ú</u> mero de repeticiones por ejercicio: 0 🗘 |
| Atribución: 000120 - Atribución de SECRETARIA DE FINANZAS Y PLANEACION (UR 211110080010100)                                         | ×                                                  |
| de visión:                                                                                                    | ×                                                  |
| Objetivos: 000120 - Objetivo de SECRETARIA DE FINANZAS Y PLANEACION (UR 211110080010100)                                            | ×                                                  |
| Elaboró: ADMI 🗸 SUPERUSUARIO                                                                                                    |                                                    |
| Echa asignación: 01/01/2017 -                                                                                                    |                                                    |
| Admin. de proy: - Esfuerzo: 0 🗘 Horas Fecha                                                                                         | a inicio <u>r</u> eal:                             |
| Fecha de inicio programada: 01/01/2017 👻 Fecha final programada: 27/07/2017 👻                                                       | Egresos                                            |
| Fecha de finalización: 🔹 🖳 Finalizó: 🗣                                                                                              |                                                    |
| Fecha de autorización: 01/08/2017 👻 🖳 Autorizó: ADMI 🔹 SUPERUSUARIO                                                                 | Presupuesto aprobado: \$ 0.00                      |
| Fecha de validación: 🔹 🖳 Validó: 🔹                                                                                                  | Presupuesto modificado: \$ 0.00                    |
| 🖶 Programa presup.: 220 🗸 Aportación Líquida                                                                                        |                                                    |
| Programa sectorial: 00011 - Salud                                                                                                   |                                                    |
| Bubprograma sectorial: 11 Salud                                                                                                    |                                                    |
|                                                                                                    | Activar Windows                                    |